# 経営革新計画 電子申請システム 申請者向け 操作マニュアル ~新規申請~

福井県 産業労働部 経営改革課

目次

- 1. <u>動作環境/GビズIDアカウントの登録/ログイン方法</u> …P5
- 経営革新計画の申請方法

   ①申請内容の登録
   ②申請
   ③申請内容の審査(内容に不備があった場合)
   ···P24
   ④承認の連絡
- 3. <u>Appendix</u> <u>Appendix1:「別表1>直近期の従業員数」と「別表3>従業員数」の違いについて</u> <u>Appendix2:別表3において自動計算される項目について</u> <u>Appendix3:CSVファイルを用いた別表3の入力方法について</u> <u>Appendix4:設備投資計画、運転資金計画について</u>

### 1. <u>動作環境/GビズIDアカウントの登録/ログイン方法</u> …P5

- 経営革新計画の申請方法

   ①申請内容の登録
   ②申請
   ③申請内容の審査(内容に不備があった場合)
   ···P24
   ④承認の連絡
- 3. <u>Appendix</u> <u>Appendix1:「別表1>直近期の従業員数」と「別表3>従業員数」の違いについて</u> <u>Appendix2:別表3において自動計算される項目について</u> <u>Appendix3:CSVファイルを用いた別表3の入力方法について</u> <u>Appendix4:設備投資計画、運転資金計画について</u>

# 電子申請システムを利用した申請の流れ

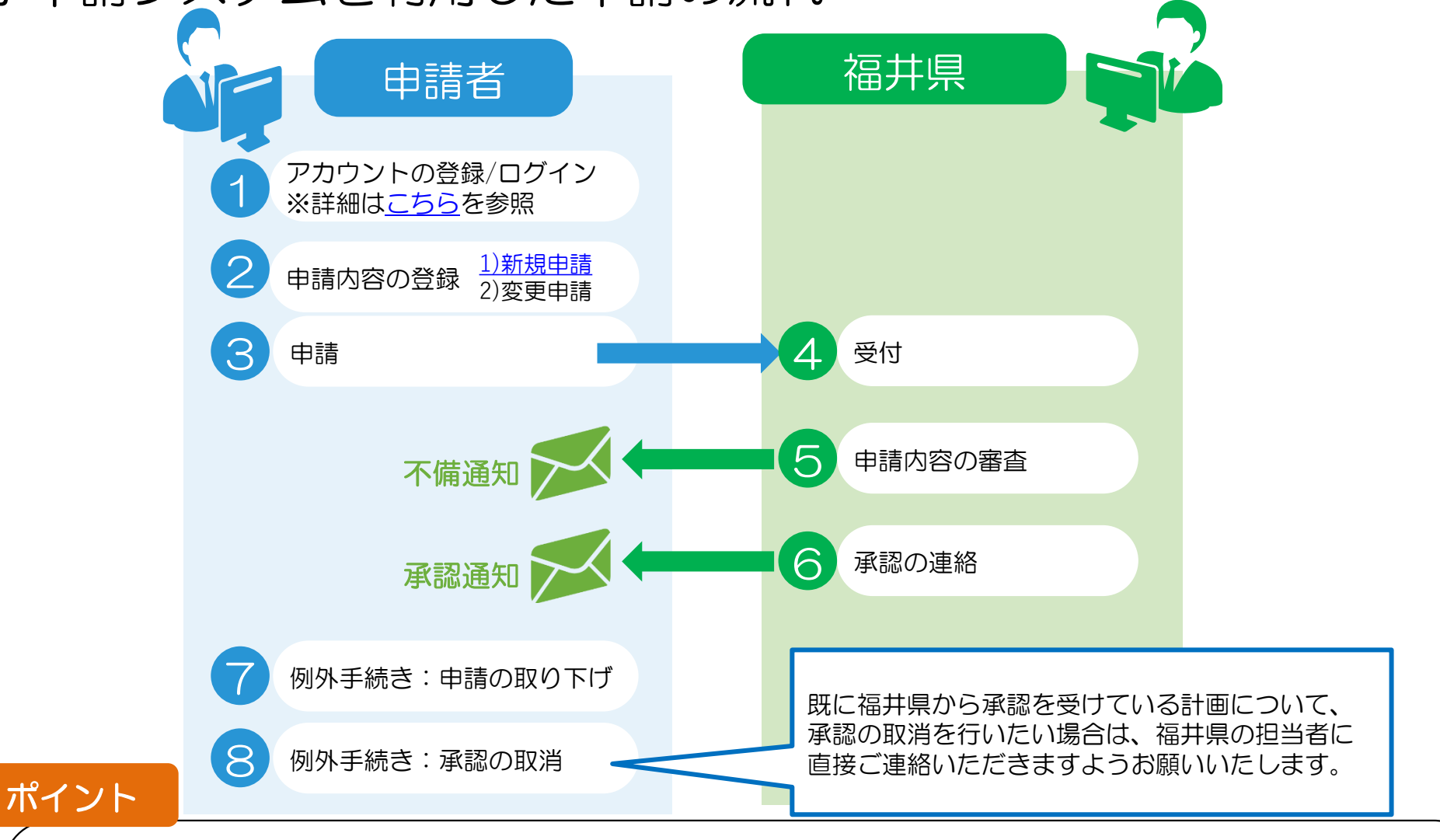

■申請内容に不備があった場合

⑤の審査時に、申請者へ不備の内容を記載したメールが配信されます。

→ 申請者は、指摘内容をもとに申請内容を修正し、②及び③の作業を再度行う必要があります。 ■承認後の計画に対して変更申請を行う場合

⑥の承認後に、申請内容を変更したい場合は、変更申請を実施してください。

## 動作環境

経営革新計画のホームページには、PC(パーソナルコンピュータ)を利用し、 インターネット経由でアクセスします。 (携帯電話やスマートフォンからはご利用いただけません)

以下、推奨インターネットブラウザをご利用下さい。

- Google社 Chrome
- Mozilla社 Firefox
- Microsoft社 Edge

インターネットブラウザから以下URLにアクセスしていただくと、下記のような画面が表示されます。 https://www.keieikakushin.go.jp/

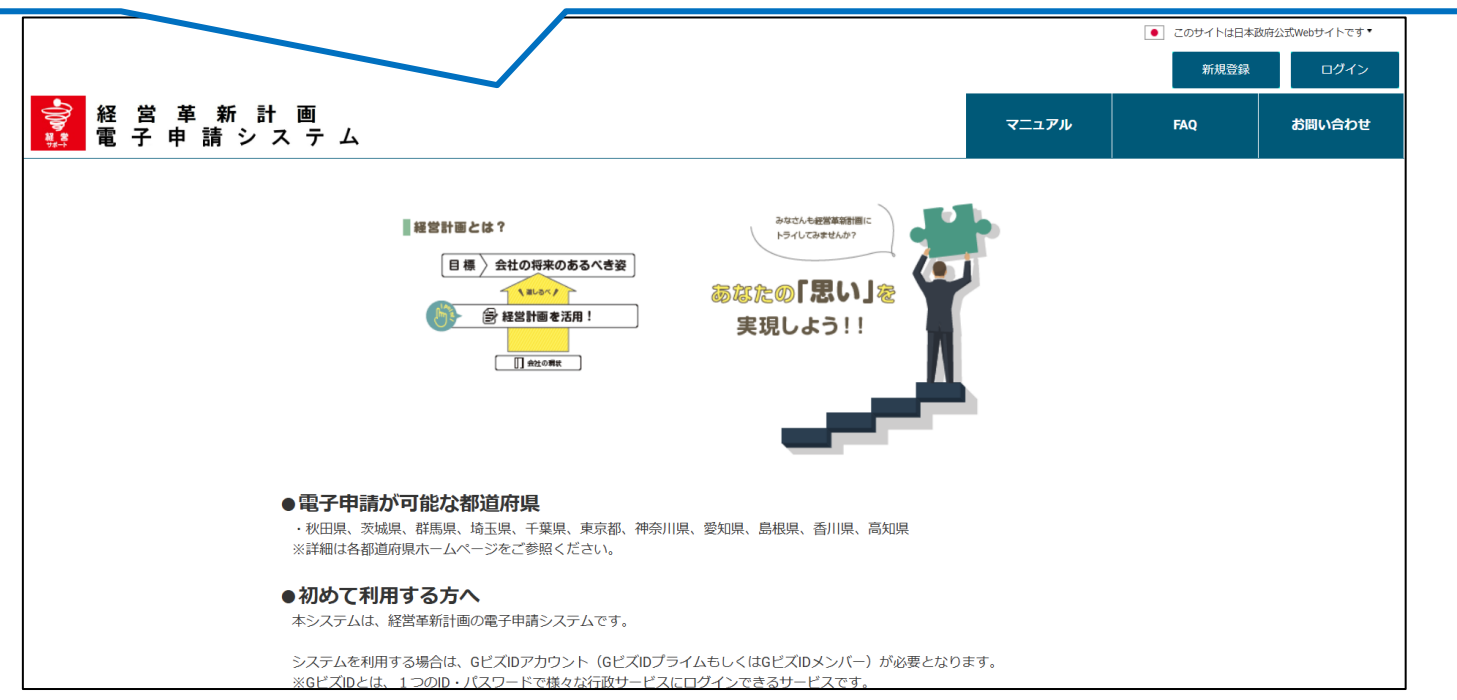

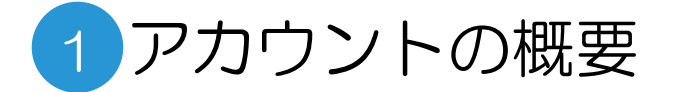

#### GビズIDの取得

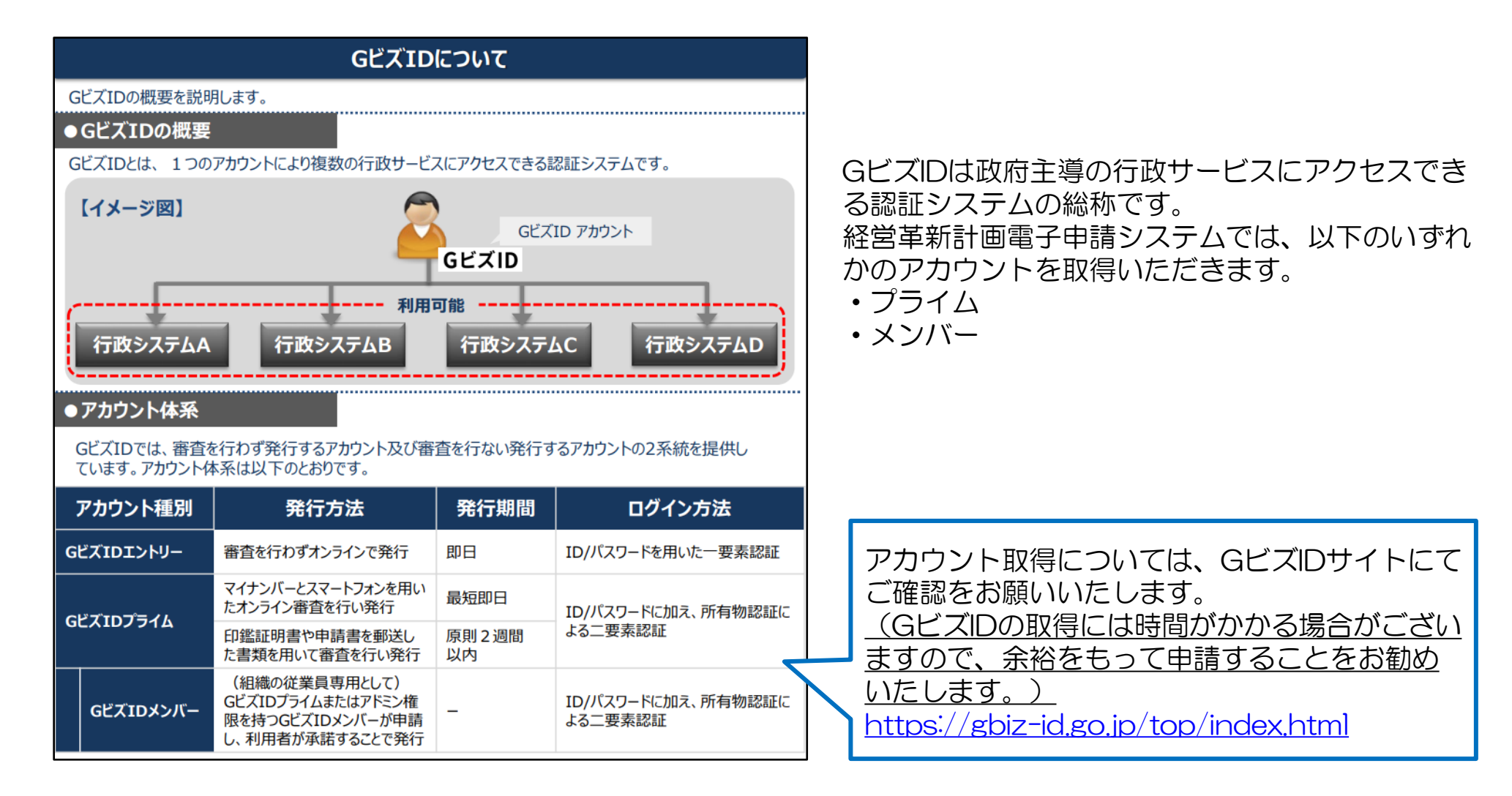

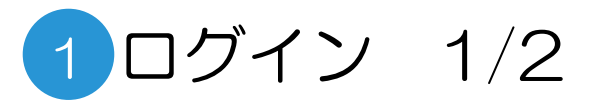

### GビズID取得後の操作 ①ログイン

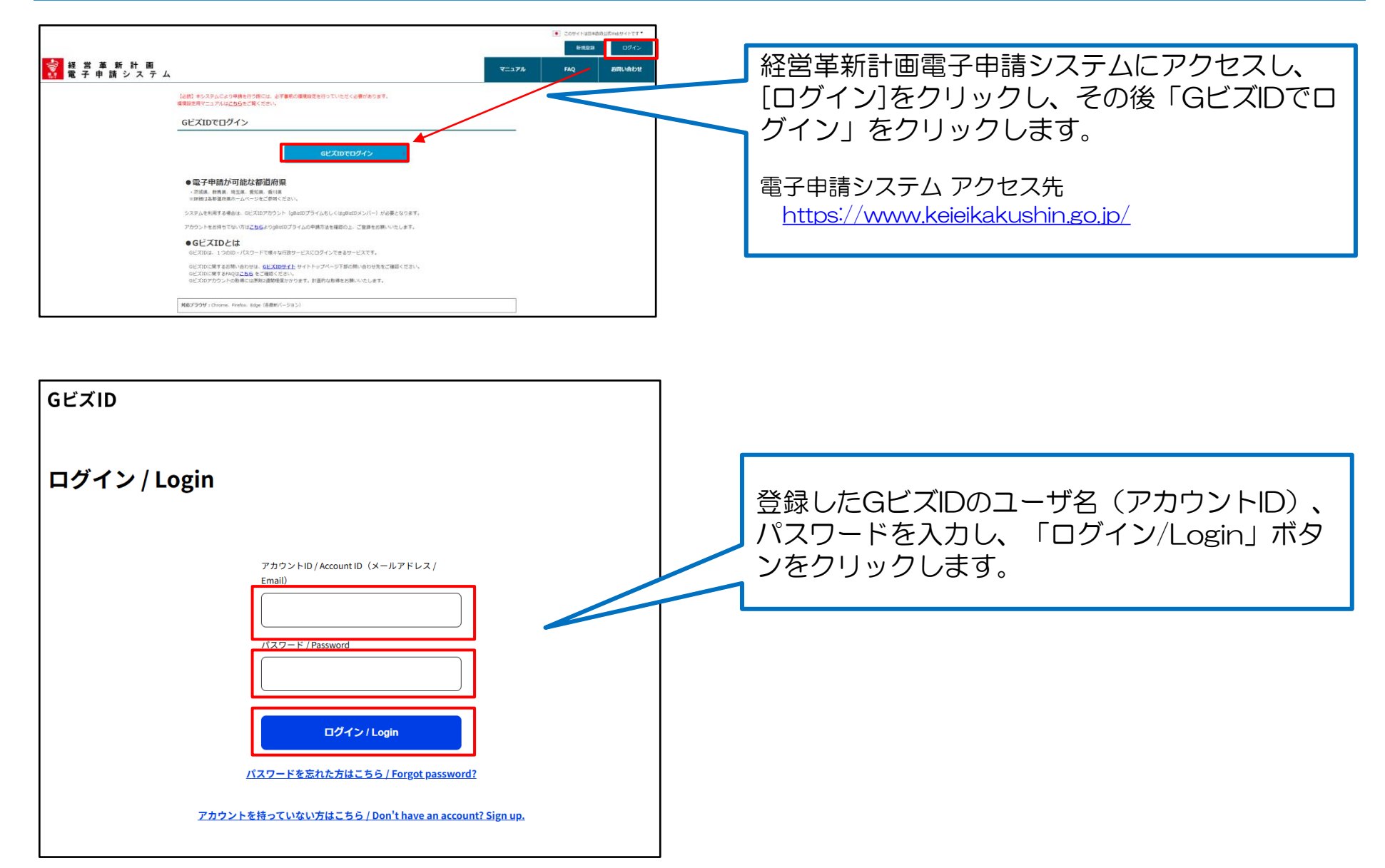

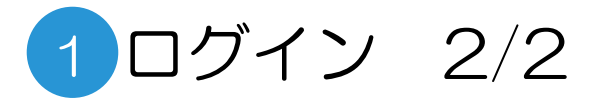

## GビズID取得後の操作 ②ユーザ情報登録

| 本人情報変更           | 情報入力 内容等                                                       | 128                                      | 初回ログイン時のみ、コーザ情報の登録画面が |
|------------------|----------------------------------------------------------------|------------------------------------------|-----------------------|
| ログインユーザ          | 146                                                            |                                          |                       |
|                  | 通人総合04                                                         | 備力である又は名め放び神信地を記載して<br>ください。             | 衣小されまりのし、必要争項を入力しまり。  |
| N2564            | 000000000                                                      | (商力の高級番号を記載してくた立い。(市外<br>番茄から記載を記載いします。) |                       |
| メールアドレス          | tv-jkk-st04@exg01.kdc.fujixerox.co.jp                          | ごこで入力するメールアドレスが、ログイ<br>シユーゼーIDと知ります。     |                       |
|                  | <ul> <li>〒 111 - 1111</li> <li>都道府道 等商品 &gt; 内区町村 (</li> </ul> | <b>第</b> 点书西区                            | (登録元」後も、修正は可能です)      |
| 0.71             | ○ マ・貸地等 みなとみらい2丁目2億1号<br>マンション<br>名等 ● - ●                     | 陳済ランドマークタワー 2 0 F                        |                       |
| 法人册号             | 4020001128776                                                  |                                          |                       |
| 法人名/肇号           | ■ アーカイブ・アーティファウ                                                |                                          |                       |
| 代表者名/<br>個人事業主兵名 | 23 法人総合 0 4                                                    |                                          |                       |
| 分類               |                                                                |                                          |                       |
| 催人/法人            | 18人                                                            |                                          |                       |
|                  |                                                                | A49-                                     |                       |

#### ログイン後トップ画面

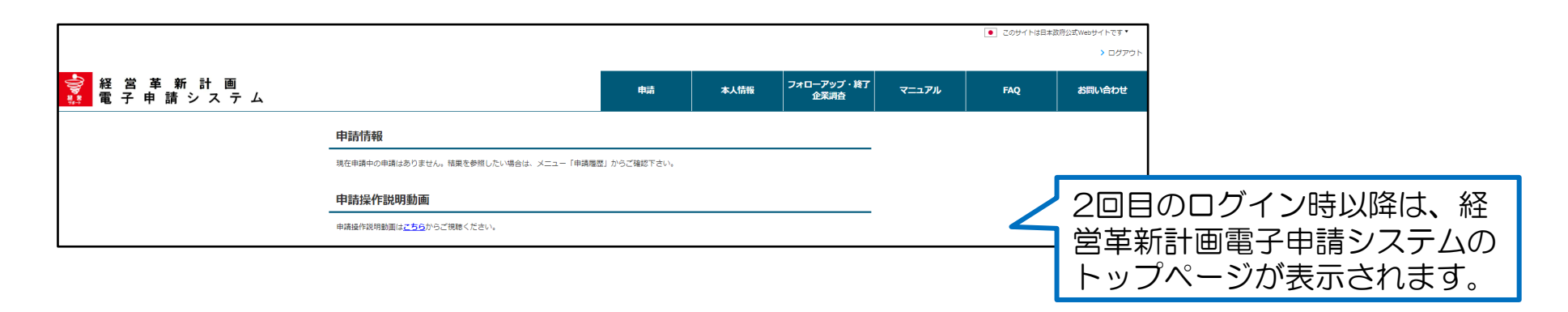

### 1. <u>動作環境/GビズIDアカウントの登録/ログイン方法</u> …P5

- 経営革新計画の申請方法

   ①申請内容の登録
   ②申請
   ③申請内容の審査(内容に不備があった場合)
   ···P24
   ④承認の連絡
- 3. <u>Appendix</u> <u>Appendix1:「別表1>直近期の従業員数」と「別表3>従業員数」の違いについて</u> <u>Appendix2:別表3において自動計算される項目について</u> <u>Appendix3:CSVファイルを用いた別表3の入力方法について</u> <u>Appendix4:設備投資計画、運転資金計画について</u>

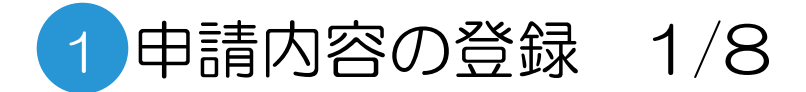

#### ログイン後トップ画面

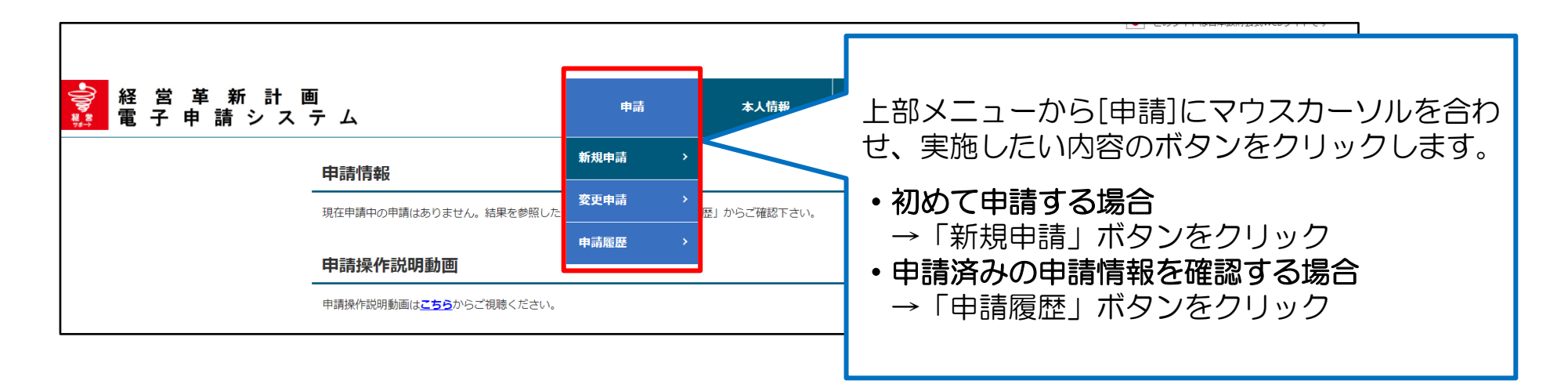

### 「新規申請」クリック時の申請項目一覧画面

| 申請項目一覧                                                                        |                                |                                                                                | ]                       |
|-------------------------------------------------------------------------------|--------------------------------|--------------------------------------------------------------------------------|-------------------------|
| 申請項目                                                                          |                                |                                                                                | ↓ ト部メニューから「新規申請」ボタンが選択さ |
| 项目                                                                            | ステータス                          | , pá táci                                                                      |                         |
| 申請債報                                                                          | 未入力                            |                                                                                | れると、申請項日一見ヘーンが衣示されます。   |
| 别表1,3,4                                                                       | 未入力                            | 別表1:経営本幹行面<br>別表3:経営本単行面<br>別表4:120倍20貸計面(経営革新計画に係るもの)<br>運転資金計画(経営革新計画に係るもの)  | 由請は5つのページに分かれています       |
| 别表2,5                                                                         | 未入力                            | 別表2:実施計画と実績<br>別表5:組合等が研究開発等事業に係る試験研究費に充てる<br>ためその構成員に対して組建しようとする負担金の組織の基<br>業 | 1ページ目の「申請情報」をクリックし、申請内  |
| 别表6,7                                                                         | 未入力                            | 別表6:関係機関への連絡希望<br>別表7:中小企業経営革新事例集の作成に関するお願い                                    | 谷の人力を進めます。              |
| 添付書類                                                                          | 未入力                            | 経営革新計画の必要書類を添付します。                                                             |                         |
| <ul> <li>入力内容の一覧</li> <li>利用現約   プライバシーボリシー   マー</li> <li>© The Sm</li> </ul> | を表示 申請へ<br>ニュアル(遠奈原)   マニュアル(塊 | 進む )<br>現立注意)   FAQ   お問い合わせ<br>2                                              | 9                       |

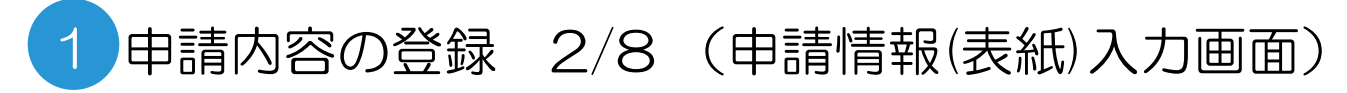

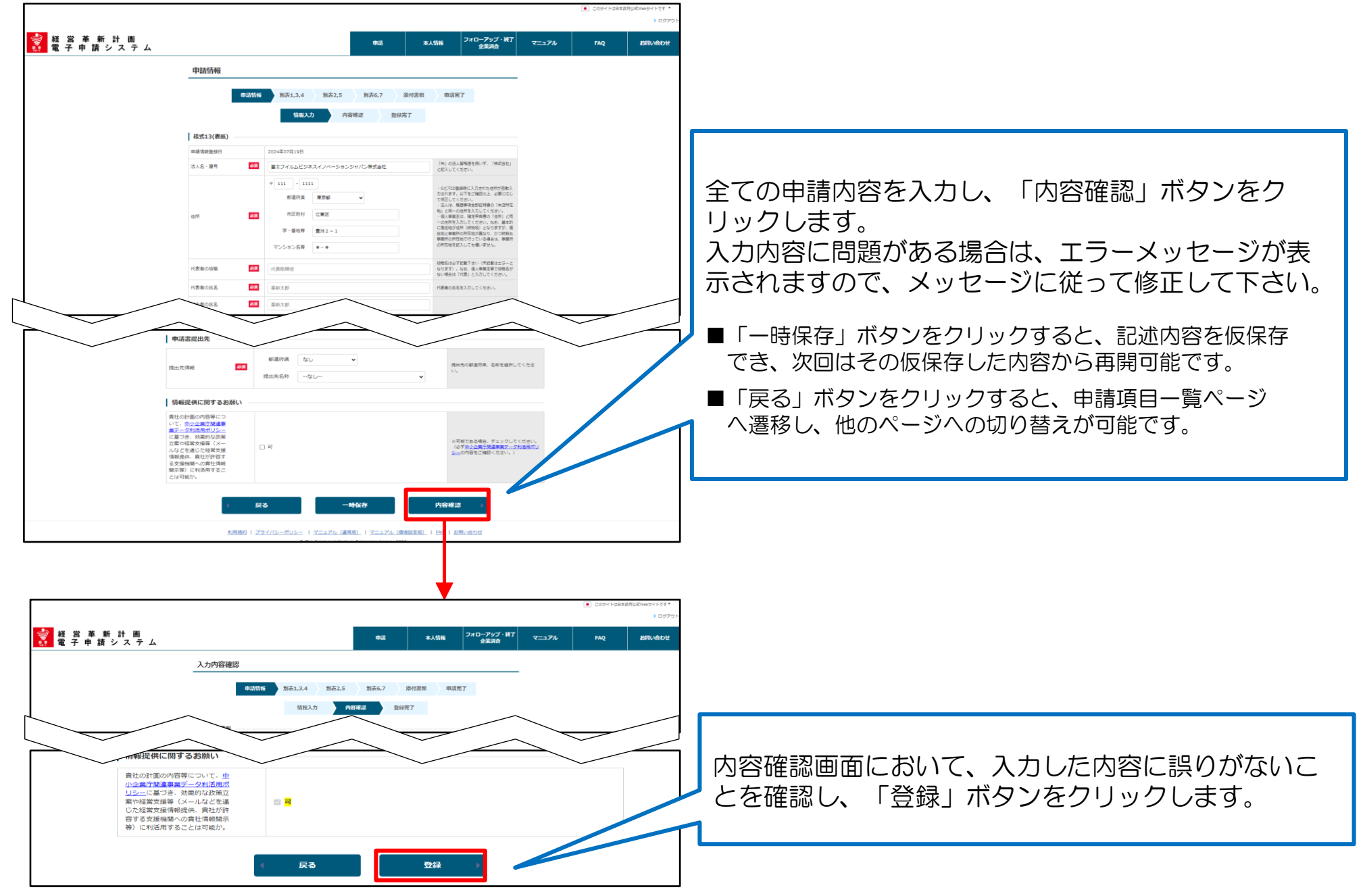

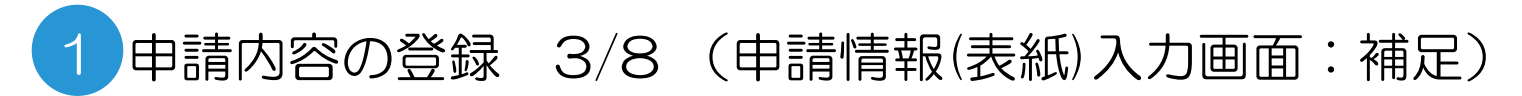

### 提出先の指定

|                      | 1011101013030                                    | しています。                                                                                                    |
|----------------------|--------------------------------------------------|----------------------------------------------------------------------------------------------------|
| 担当者の氏名 必須            | 革新太郎                                             |                                                                                                    |
| 電話番号                 | 0312345678                                       | 連絡可能な電話番号を入力してください。<br>ハイフンを入れずにご入力ください。                                                                     |
| FAX番号                | 0312345678                                       | 連絡可能なFAX番号を入力してください。<br>ハイフンを入れずにご入力ください。                                                                    |
| 担当者メールアドレス 必須        | xxxxx@xxx.co.jp                                  | 担当者メールアドレスを入力してください。<br>こちらに記載されたメールアドレスは、シス<br>テムからのメール通知先となります。<br>例)申請に不備があった場合の不備通知、申<br>請が承認された際の承認通知 等 |
| 確認用メールアドレス 必須        | xxxxx@xxx.co.jp                                  | 確認のため、担当者メールアドレスを再度入<br>力してください。                                                                             |
| 通知先メールアドレス1          | xxxxx@xxx.co.jp                                  |                                                                                                    |
| 通知先メールアドレス<br>1(確認用) | xxxxx@xxx.co.jp                                  | Willing ないのハク画面の近日が得致で「福井県」<br>ADDIT ください。 を選択すると、福井県が指定する提出先の                                               |
| 通知先メールアドレス2          | xxxxx@xxx.co.jp                                  |                                                                                                    |
| 通知先メールアドレス<br>2(確認用) | xxxxx@xxx.co.jp                                  |                                                                                                    |
| 申請書提出先               |                                                  |                                                                                                    |
| 提出先情報 <b>必須</b>      | <ul> <li>都道府県 なし ▼</li> <li>提出先名称なし ▼</li> </ul> | 提出先の都道府県、名称を選択してくださ<br>い。                                                                                    |

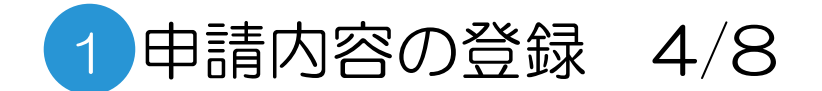

| ●2       102       102       102       102       102       102       102       102       102       102       102       102       102       102       102       102       102       102       102       102       102       102       102       102       102       102       102       102       102       102       102       102       102       102       102       102       102       102       102       102       102       102       102       102       102       102       102       102       102       102       102       102       102       102       102       102       102       102       102       102       102       102       102       102       102       102       102       102       102       102       102       102       102       102       102       102       102       102       102       102       102       102       102       102       102       102       102       102       102       102       102       102       102       102       102       102       102       102       102       102       102       102       102       102       102 <td< th=""><th></th><th></th><th></th><th></th><th></th><th></th><th><ul> <li>このサイトは日</li> </ul></th><th>日本政府公式Webサイトです▼<br/>&gt; ログアウト</th><th></th></td<> |                      |            |       |                                                             |                                       |                         | <ul> <li>このサイトは日</li> </ul>    | 日本政府公式Webサイトです▼<br>> ログアウト |                          |
|----------------------------------------------------------------------------------------------------|----------------------|------------|-------|-------------------------------------------------------------|---------------------------------------|-------------------------|--------------------------------|----------------------------|--------------------------|
| 中期周日一周         中期周日一周         中期周日一周         中期周日一周         中期周日一周         中期周日一周         中期周日一周         中期周日一周         中期周日一周         中期周日一日         中国日         中国日         中国日         中国日         中国日         中国日         中国日         中国日         中国日         中国日         中国日         中国日         中国日         中国日         中国日         中国日         中国日         中国日         中国日         中国日         中国         中国         中国         中国         中国         中国         中国         中国         中国         中国         中国         中国          中国         中国         中国         中国         中国         中国         中国         中国         中国         中国         中国                                                                                                    | ● 経営革新計画<br>雷子由請システム |            | 申請    | 本人情報                                                        | フォローアップ・終了<br>企業調査                    | マニュアル                   | FAO                            | お問い合わせ                     |                          |
| Index       Index       <                                                        |                      | 申請項目一覧     |       |                                                             |                                       | 癸母≁                     | ミリノス                           | オスレ由≣                      | ≛酒中覧∧°ジのうた               |
|                                                                                                    |                      | 申請項目       |       |                                                             |                                       | 豆ぷん<br>1ペー              | いた」 9<br>・ジ日 「                 | るこ中語                       | ∮頃日―見へ―シの丿と<br>3」のステータスが |
| 11.1.1       1.0.1       1.0.1       1.0.1       1.0.1       1.0.1       1.0.1       1.0.1       1.0.1       1.0.1       1.0.1       1.0.1       1.0.1       1.0.1       1.0.1       1.0.1       1.0.1       1.0.1       1.0.1       1.0.1       1.0.1       1.0.1       1.0.1       1.0.1       1.0.1       1.0.1       1.0.1       1.0.1       1.0.1       1.0.1       1.0.1       1.0.1       1.0.1       1.0.1       1.0.1       1.0.1       1.0.1       1.0.1       1.0.1       1.0.1       1.0.1       1.0.1       1.0.1       1.0.1       1.0.1       1.0.1       1.0.1       1.0.1       1.0.1       1.0.1       1.0.1       1.0.1       1.0.1       1.0.1       1.0.1       1.0.1       1.0.1       1.0.1       1.0.1       1.0.1       1.0.1       1.0.1       1.0.1       1.0.1       1.0.1       1.0.1       1.0.1       1.0.1       1.0.1       1.0.1       1.0.1       1.0.1       1.0.1       1.0.1       1.0.1       1.0.1       1.0.1       1.0.1       1.0.1       1.0.1       1.0.1       1.0.1       1.0.1       1.0.1       1.0.1       1.0.1       1.0.1       1.0.1       1.0.1       1.0.1       1.0.1       1.0.1       1.0.1       1.0.1       1.0.1       1.0.1                                                               |                      | 項目<br>中請頂報 | ステータン | 企業情報及び担当者情報を入                                               |                                       | 【済】                     | となり                            | )ます。                       |                          |
|                                                                                                    |                      | 刻畫1.3.4    | 未入力   | 別表1:経営革新計画<br>別表3:経営計画及び資金計<br>別表4:設備投資計画(経営)<br>適計資金計画(経営) | 画<br>革新計画に係るもの)<br>事新計画に係るもの)         |                         |                                |                            |                          |
|                                                                                                    |                      | S)至2.5     | 未入力   | 別表2:実施計画と実績<br>別表5:組合等が研究開発等<br>ためその構成員に対して取課<br>準          | 事業に係る試験研究費に充てる<br>しようとする負担金の膨脹の基      |                         |                                |                            |                          |
| ばす () () () () () () () () () () () () ()                                                                                                    |                      | 别责6.7      | 未入力   | 別表6:関係機関への連絡希望<br>別表7:中小企業経営革新事(                            | 望<br>列集の作成に関するお願い                     |                         |                                |                            |                          |
|                                                                                                    |                      |            |       |                                                             | 同様にこ<br>の各ペーシ<br>全ページ<br>とはでき<br>※一時保 | ステータ<br>- ジの入力<br>きま 行っ | スが【<br>録も行<br>が終わ<br>、<br>た場合は | 【未入力】<br>います。<br>らない限      | の2ページ目以降<br>む、申請へ進むこ     |

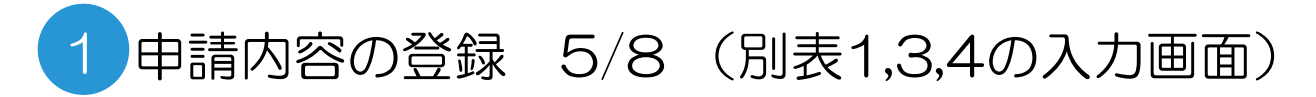

| 😂 经常本新計画 | € 2010-03388500400101*<br>100795-<br>801 41.082 240-2557-387 9-3746 100 23850044                                                                                                    |                                                                                                    |
|----------|----------------------------------------------------------------------------------------------------|----------------------------------------------------------------------------------------------------|
|          | <pre>buttom     function         function         functio</pre> | <ul> <li>申請項目一覧で「別表1,3,4」を選択した場合に表示される画面です。</li> <li>全ての申請内容を入力いただき、「内容確認」ボタンをクリックします。</li> <li>別表1については「注意事項①」を参照ください。</li> <li>入力内容に問題がある場合は、エラーメッセージが表示されますので、メッセージに従って修正して下さい。</li> <li>「一時保存」ボタンをクリックすると、入力内容を仮保存でき、次回はその仮保存した状態から再開可能です。</li> <li>「戻る」ボタンをクリックすると、申請項目一覧ページへ遷移し、他のページへの切り替えが可能です。</li> </ul> |
|          |                                                                                                    | 「  える  りま<br>次画面の内容確認画面において、入力した内容に誤りが<br>ないことを確認し、「登録」ボタンをクリックします。                                                                                                    |

下記については巻末のAppendixに詳細を記載しております。

- ・「別表1>直近期の従業員数」と「別表3>従業員数」の違いについて → Appendix1参照
- ・別表3において自動計算される項目について → Appendix2参照
- ・【便利機能】CSVファイルを用いた別表3の入力方法について  $\rightarrow$  <u>Appendix3</u>参照
- ・別表4の行の追加・削除について → Appendix4参照

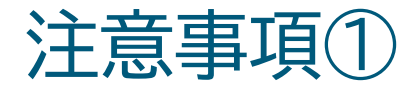

#### 別表1について

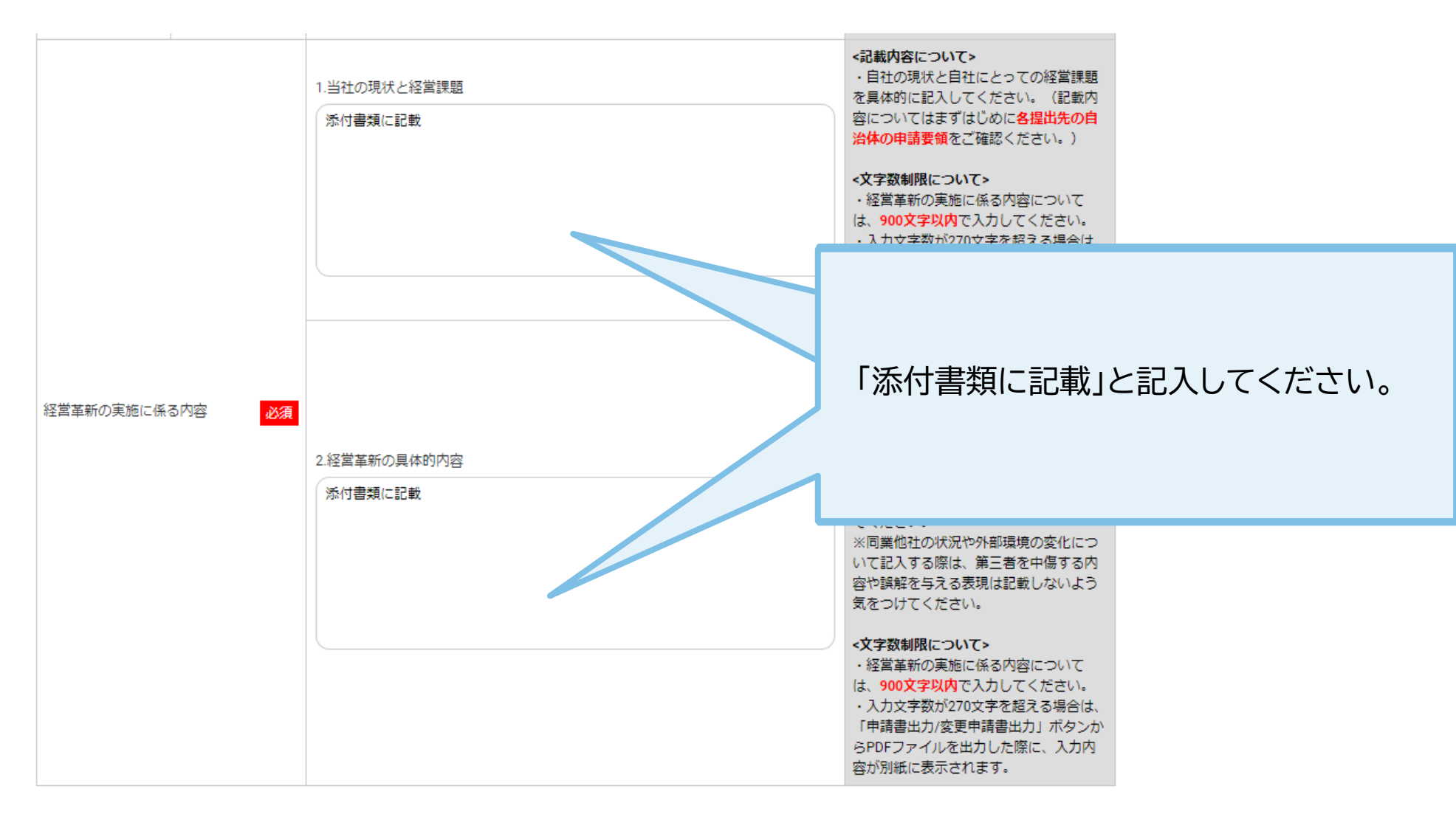

## 1 申請内容の登録 6/8 (別表2,5の入力画面)

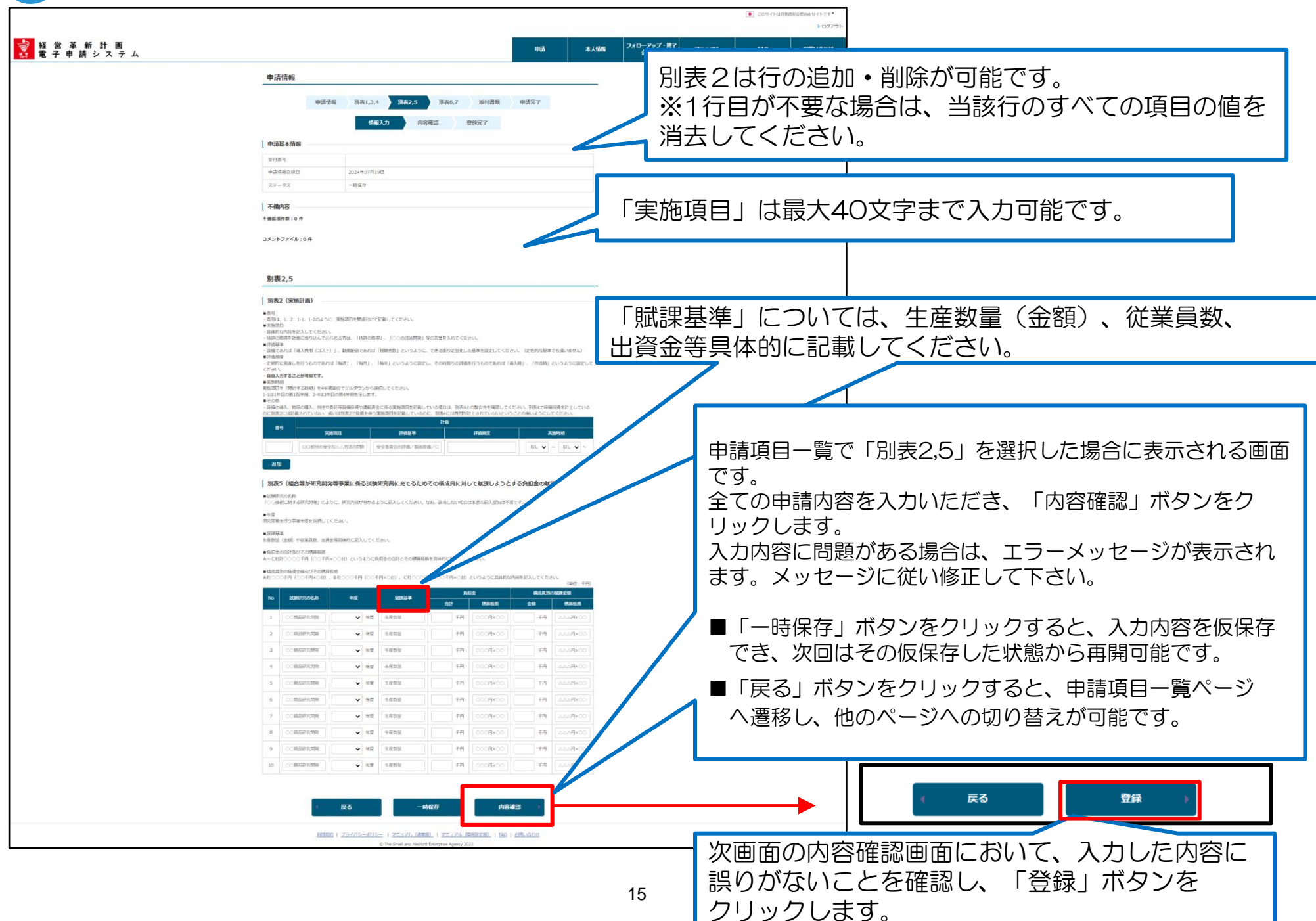

# 1 申請内容の登録 7/8 (別表6,7の入力画面)

|                                                                                                    |                                                                                                    | このリイトは日本政府に対映セライトです。                                                                                                    |
|----------------------------------------------------------------------------------------------------|----------------------------------------------------------------------------------------------------|----------------------------------------------------------------------------------------------------|
| ● 経営革新計画<br>金子由株システム                                                                                                    | 电话 木人结构                                                                                                    | → 02720-<br>クオローアップ・様T<br>皮工コアル FAQ お願い合わせ                                                                                                    |
|                                                                                                    |                                                                                                    |                                                                                                    |
| កដ                                                                                                    | 備編 別表1.3.4 別表2.5 <b>別表6.7</b> 所付書類 甲诺完了<br>成年1.1 由の原河 日月二7                                                                                                    |                                                                                                    |
| 申請基本情報           Stride           単式用電気           単式用電気           単式用電気           ステータス           不構成者           不構成者           不構成者           マタス           不構成者           不構成者           マタス           不構成者           マタス           不構成者           ア構成者           マクス           ア構成者           アイル:0 中           別表6.(別構成器への)           2人、           日本の名の第一日           アンタス・フィン・ロー           別表6、(別構成器への)           2人、           日本の名の第一日           アンタス・フィン・ロー           日本の名の第一日           アイル:0 中           日本の名の第一日           日本の名の第一日           アンタス・フィン・ロー           アンタス・ロー           アンタス・ロー           アンタス・ロー           アンタス・ロー           アンタス・ロー           アンタス・ロー           アンタス・ロー           アンタス・ロー           アンタス・ロー           アンタス・ロー           アンタス・ロー           アンタス・ロー           アンタス・ロー           アンタス・ロー |                                                                                                    | 申請項目一覧で「別表6,7」を選択した場合に表示される画面です。<br>全ての申請内容を入力いただき、「内容確認」ボタンをクリックします。<br>入力内容に問題がある場合は、エラーメッセージが<br>表示されますので、メッセージに従って修正して下<br>さい。<br>■「一時保存」ボタンをクリックすると、入力内容を仮保存<br>でき、次回はその仮保存した状態から再開可能です。 |
| センター)<br>取込た1114年後年1823年、<br>神秘部派の第上部に導                                                                                                    | - ポレー マ U                                                                                                    | ■「戻る」ボタンをクリックすると、申請項目一覧ページ<br>へ遷移し、他のページへの切り替えが可能です。                                                                                                    |
| 508                                                                                                    | 取得:法学事業                                                                                                    |                                                                                                    |
| 別表7(中小企業経営1                                                                                                    | (新事例集の作成に関するお願い )                                                                                                    |                                                                                                    |
| (経営単新計画)が承認された場                                                                                                    | 2. 記載均容を事例映等に公表してもよい場合は「可」を選択してください。     0.0     0.0     0.0     0.0     0.0     0.0     0.0     0.0     0.0     0.0     0.0     0.0     0.0     0.0     0.0     0.0     0.0     0.0     0.0     0.0     0.0     0.0     0.0     0.0     0.0     0.0     0.0     0.0     0.0     0.0     0.0     0.0     0.0     0.0     0.0     0.0     0.0     0.0     0.0     0.0     0.0     0.0     0.0     0.0     0.0     0.0     0.0     0.0     0.0     0.0     0.0     0.0     0.0     0.0     0.0     0.0     0.0     0.0     0.0     0.0     0.0     0.0     0.0     0.0     0.0     0.0     0.0     0.0     0.0     0.0     0.0     0.0     0.0     0.0     0.0     0.0     0.0     0.0     0.0     0.0     0.0     0.0     0.0     0.0     0.0     0.0     0.0     0.0     0.0     0.0     0.0     0.0     0.0     0.0     0.0     0.0     0.0     0.0     0.0     0.0     0.0     0.0     0.0     0.0     0.0     0.0     0.0     0.0     0.0     0.0     0.0     0.0     0.0     0.0     0.0     0.0     0.0     0.0     0.0     0.0     0.0     0.0     0.0     0.0     0.0     0.0     0.0     0.0     0.0     0.0     0.0     0.0     0.0 |                                                                                                    |
| 2283                                                                                                    |                                                                                                    |                                                                                                    |
| 108756                                                                                                    | 〇 町         「可」と回答された方の           うち、付回師解放以合一         うち、付回師解放以合一                                                                                                    |                                                                                                    |
| 经重用款                                                                                                    | <ul> <li>○司</li> <li>○司</li> <li>○司</li> <li>本部3434125(24)39文</li> <li>48288年年31.94421</li> </ul>                                                                                                    |                                                                                                    |
| 所在38                                                                                                    | <ul> <li>○可</li> <li>○可</li> <li>○可</li> <li>○可</li> <li>○の面</li> <li>型の映に電話させて頂く</li> <li>ことがございますので、</li> </ul>                                                                                                    |                                                                                                    |
| 电动声号                                                                                                    | ○可 ○百 ご協力願います。                                                                                                    | ( 戻る 登録 )                                                                                                    |
| 经营业部分市的利益                                                                                                    | O.al O.≌                                                                                                    |                                                                                                    |
|                                                                                                    | 民6 -時保存 内容確認                                                                                                    |                                                                                                    |
| 107                                                                                                    | 801   <del>25-470-4522-</del>   3 <u>7-578-08880.</u>   3 <u>7-579-0888280.</u>   <u>189</u>   <u>808-0828</u><br>0 The Break and Neukers Exception Agency 2022                                                                                                    | <ul> <li>一次画面の内容確認画面において、入力した内容</li> <li>一に誤りがないことを確認し、「登録」ボタンを</li> <li>クリックします</li> </ul>                                                                                                   |

## 1 申請内容の登録 8/8 (添付書類のアップロード画面)

| 添付書類アップロード<br>1ファイルの最大サイズは10M<br>一度選択したファイルを取り消<br>「登録済みファイル」の表示内<br>都道府県によって必須となる書<br>各種書類をまとめて一つのファ・<br>ファイル名<br>定款 | Bです。アップロード可能なファ<br>したい場合はクリアボタンを押し<br>容は「受付番号(自動採番)」_<br>類が異なります。ご確認いただい<br>イルとして運用している都道府即<br><mark>登録済みファイル</mark><br>ー | ・イルはWord形式、Excel形式画面、PDF形式、画像形式、<br>ってください。<br>、「下表のファイル名」、「拡張子」の形式となります。<br>いた上で申請をお願いします。<br>見では、一つのファイルとしてアップロードする形でも申<br>登録/更新ファイル選択 クリフ<br>ファイルを選択<br>説訳されていません | Oこの画面は、申請項目一覧で「添付書類」を選択<br>した場合に表示される画面です。<br>アップロードする各ファイル名の行にある「ファイ<br>ルを選択」ボタンをクリックします。<br>ファイルの選択エクスプローラーが表示されるので<br>エクスプローラー上でアップロードするファイルを<br>選択します。選択したファイル名が表示させます。<br>必要な添付書類については「注意事項2」を参照く |
|----------------------------------------------------------------------------------------------------|----------------------------------------------------------------------------------------------------|----------------------------------------------------------------------------------------------------|----------------------------------------------------------------------------------------------------|
| 最近二期間の事業報告書、貸<br>借対照表及び損益計算書<br><mark>必須</mark>                                                                       | -                                                                                                    | ファイルを選択 選択されていません ク                                                                                                    | ださい。                                                                                                    |
| 最近二期間の事業報告書、貸<br>借対照表及び損益計算書 2<br>履歴事項証明書                                                                             |                                                                                                    | ファイルを選択 選択されています       ※事業         ファイルを選択 選択されています       ・ 21                                                                                                    | 業報告書等を2つ添付した場合の注意事項<br>つ目の添付ファイル名の末尾に番号は付与されません。<br>つ目の添付ファイル名の末尾に2が自動で付与されます。                                                                                                    |
| その他「補足資料」1<br>その他「補足資料」2                                                                                              | -                                                                                                    | ファイルを選択 選択されていません ク<br>ファイルを選択 選択されていません ク                                                                                                    | クリア     この他「補足資料」2を添作       ファイルアップロード中です。       アップロードには数分程度時間がかかることがあります。       してください       アップロード完了の表示が出るまで画面を閉じずにお待ちください。                                                                         |
| 追加                                                                                                    |                                                                                                    |                                                                                                    | 100% 処理完了                                                                                                    |
|                                                                                                    | <b>∢</b> हर                                                                                                    | アップロード )                                                                                                    | 全てのファイルを選択後、「アップロード」ボタ<br>ンをクリックします。<br>上記の処理中のメッセージが表示された後、登録<br>完了画面が表示されます。<br>入力内容に問題がある場合は、エラーメッセージ<br>が表示されますので、メッセージに従って修正し<br>て下さい。                                                            |

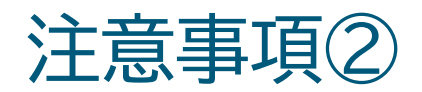

#### 添付書類について

| ファイル名                                             | 登録済みファイル | 登録/更新ファイル選択                | クリア                 | 備考                                                                                                 |                                                  |
|---------------------------------------------------|----------|----------------------------|---------------------|----------------------------------------------------------------------------------------------------|--------------------------------------------------|
| 定款                                                |          |                            |                     | abat                                                                                               | 定款は添付不要です。                                       |
|                                                   |          |                            | _                   |                                                                                                    |                                                  |
| 最近二期間の事業報告書、貸<br>借対照表及び損益計算書<br><mark> 833</mark> | _        | ファイルを選択選択されていません           | クリア                 | 最近二期間の事業報告書、貸<br>借対照表及び損益計算書を添<br>付してください。なお、これ<br>らの書類がない場合にあって<br>は、最近一年間の事業内容の<br>概要を記載した書類を送けし | 福井県では <u>最近三期分</u> の決算<br>書提出が必要です。<br>3つ目の決算書類は |
|                                                   |          |                            |                     |                                                                                                    | 〈その他「補足資料」1〉に添付                                  |
| 最近二期間の事業報告書、貸                                     | _        | ファイルを選択 選択されていません          | クリア                 | 必要に応じて、2枚目の事業<br>報告書、貸借対照表及び損益                                                                     | してください。                                          |
| 借刈照表及び預金計昇書2                                      |          |                            |                     | 計算書を添付してください。                                                                                      |                                                  |
| 履歷事項証明書                                           |          |                            |                     |                                                                                                    |                                                  |
|                                                   |          |                            |                     | ださい                                                                                                | 腹歴事項証明書は添付个安ぐり。                                  |
| その他「補足資料」1                                        | -        | ファイルを選択選択されていません           | クリア                 | その他「補足資料」1を添付<br>してください                                                                            |                                                  |
| その他「補足資料」2                                        | _        | ファイルを選択 選択されていません          | クリア                 | その他「補足資料」2を添付                                                                                      |                                                  |
| 追加                                                |          |                            |                     |                                                                                                    | 申請書(Word形式)、<br>別表3(Excel形式)、                    |
|                                                   | j        | 添付欄が足りない場合、通<br>宜追加してください。 | <u></u><br><u> </u> | 意見書(Excel形式)<br>を添付してください                                                                          |                                                  |

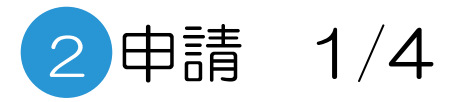

| 申請項目一覧                                  |                                                                                                    |                                                    |
|-----------------------------------------|----------------------------------------------------------------------------------------------------|----------------------------------------------------|
| 申請項目                                    |                                                                                                    |                                                    |
| 16日                                     | マテータマークマークマークマークマークマークマークマークマークマークマークマークマークマ                                                                                     |                                                    |
| 中建造起                                    |                                                                                                    |                                                    |
| Hypitette<br>別表1.3.4                    | 済         近美山市和区の当当省市和区へのじより。           済         別表1:経営革新計画<br>別表3:経営計画及び資金計画<br>別表4:設備投資計画(経営革統計画に係るもの)<br>運転資金計画(経営革統計画に係るもの) | 5つの画面の登録作業が終わりステータスが全て                             |
| <u>别表2.5</u>                            | 別表2:実施計画と実施           別表5:組合資           方           たかっ           準                                                              | 【済】 こなったら、 申請を提出する「申請へ進<br>む」 ボタンを押すことができるようになります。 |
| <u>別表6.7</u><br><u>添付書類</u>             | 済         別表6:開係機関への連絡希望           別表7:中小企業経営革新事例集の作成に関するお聴い           済         経営革新計画の必要書類を添付します。                              | 「申請へ進む」ボタンをクリックすると下記の2                             |
|                                         |                                                                                                    | 力内容確認画面が表示されます。                                    |
|                                         |                                                                                                    |                                                    |
|                                         |                                                                                                    | ₹₹•<br>1979 b                                      |
| た 日 靖 システム 単語 スカ内容確認                    | 本人告報 シスピークシン・RI マニュアル FAQ お買い合<br>企業消費                                                                                           | ▲ 全てのページの内容が表示されるため、改めて                            |
|                                         |                                                                                                    | 誤りがないことを確認してください                                   |
| · · · · · · · · · · · · · · · · · · ·   |                                                                                                    |                                                    |
| 中請情報登録日 2024年07月19日                     |                                                                                                    |                                                    |
| ステータス 一時保存                              |                                                                                                    |                                                    |
| 不備内容                                    |                                                                                                    |                                                    |
| - ~ ~ ~ ~ ~ ~ ~ ~ ~ ~ ~ ~ ~ ~ ~ ~ ~ ~ ~ |                                                                                                    |                                                    |
| コメントファイル:0件                             |                                                                                                    |                                                    |
|                                         |                                                                                                    |                                                    |
| 株式12 (東語)                               |                                                                                                    |                                                    |
| * 申請を取り下げる場合は取り下げ理由を入力してください。           | Ç Ç                                                                                                    |                                                    |
| 入力例:<br>■不得修正时                          |                                                                                                    |                                                    |
| 連絡事項 別表3の直近決算期の売上悪を修正                   |                                                                                                    |                                                    |
| ●中国歌り丁汀時<br>収算機動分球営業時日振対象となる基準を         | 出意としていないため申請を取り下げ                                                                                                    |                                                    |

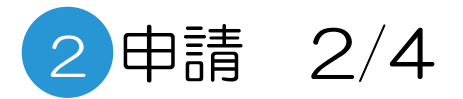

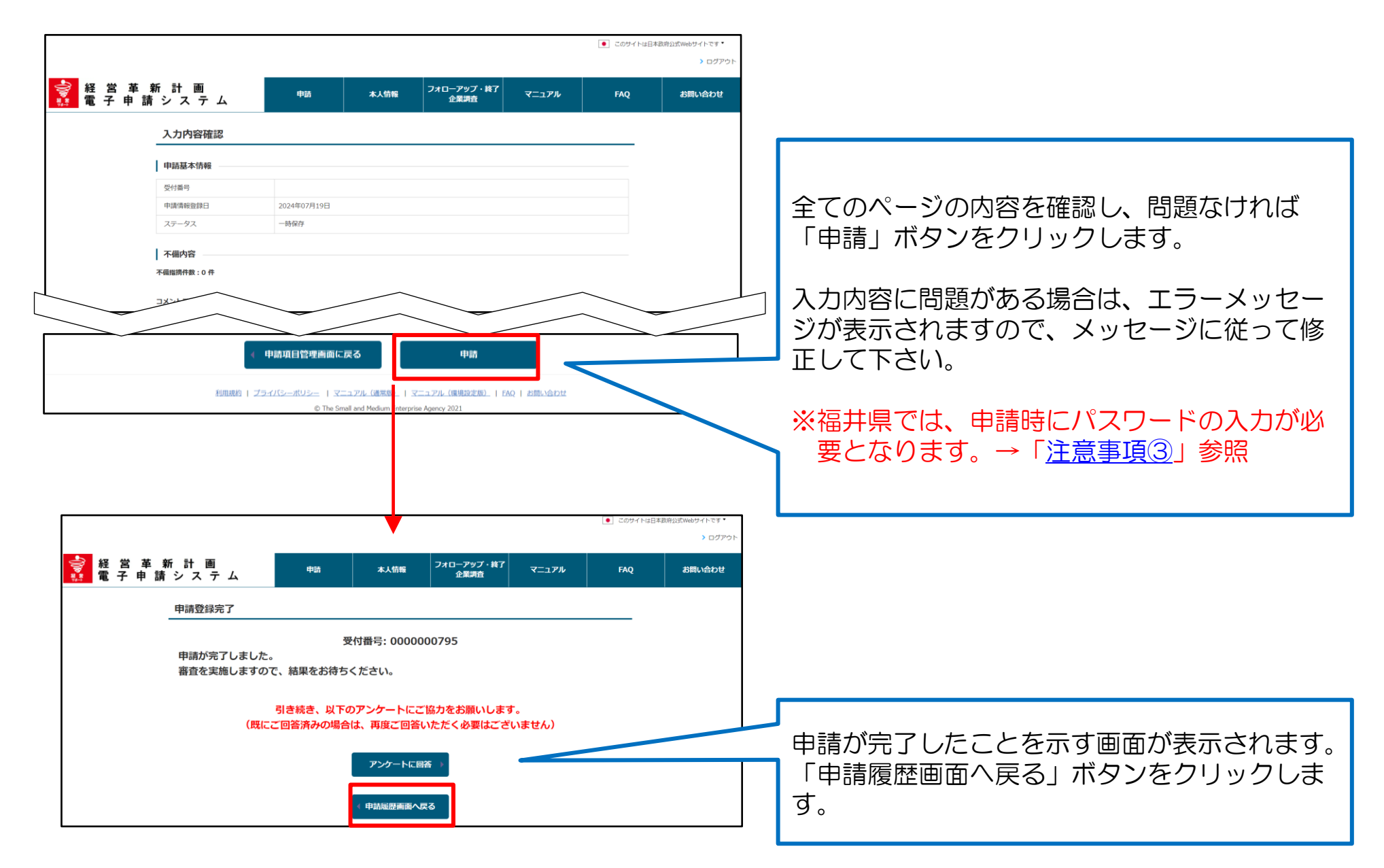

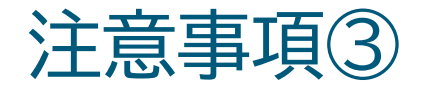

#### 申請時のパスワードについて

| <ul> <li>連絡事項</li> <li>・不備修正後に再申請する場合</li> <li>・申請を取り下げる場合は取り</li> </ul> | は修正箇所を<br>)下げ理由をノ | と入力してください。<br>、力してください。                                                                                   |                                                                  |                          |
|--------------------------------------------------------------------------|-------------------|----------------------------------------------------------------------------------------------------|------------------------------------------------------------------|--------------------------|
| 連絡事項                                                                     |                   | <ul> <li>入力例:</li> <li>■不備修正時<br/>別表3の直近決算期の売上高を修正</li> <li>■申請取り下げ時<br/>従業員数が経営革新計画対象となる基準を送さ</li> </ul> | 申請には、事前相談先である<br>産業支援センター〉から発行で<br>要です。(再提出時も必要)                 | 〈公益財団法人ふくい<br>されるパスワードが必 |
|                                                                          |                   |                                                                                                    |                                                                  |                          |
| 提出先名称                                                                    | 経営改革              | 果                                                                                                    | 「申請」ボタンを押下する前に、申請先都道府<br>県が指定するパスワードを入力して下さい。                    |                          |
| パスワード                                                                    |                   |                                                                                                    | 70スジート」については、甲頭元都道府県が<br>発行している記載要領等をご参照の上、申請窓<br>口までお問い合わせください。 |                          |
| ◆ 申請項目                                                                   | 管理画面              | へ戻る    一時保存                                                                                               | 申請                                                               |                          |

<u>利用規約 | プライバシーポリシー | マニュアル(通常版) | マニュアル(環境設定版) | FAQ | お問い合わせ</u>

© The Small and Medium Enterprise Agency 2022

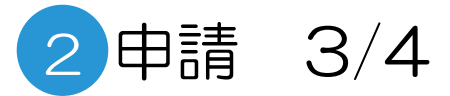

|                                  |                                             |             |       |             |                   |       | ● このサイトは日本政府公式Webサイトです▼                                                 |             |  |
|----------------------------------|---------------------------------------------|-------------|-------|-------------|-------------------|-------|-------------------------------------------------------------------------|-------------|--|
|                                  |                                             |             |       |             |                   |       | > ログアウト                                                                 |             |  |
|                                  |                                             | 申請          | ;     | 本人情報        | フォローアップ・¥<br>企業調査 | ¥7    |                                                                         |             |  |
| 申請履歴画面                           |                                             |             |       |             |                   |       | 申請内容の登録作業が終わると、申請履歴画面<br>「受付済」というステータスが表示されます。<br>申請内容に形式的な不備等がある場合には、福 |             |  |
| 申請履歷一覧                           |                                             |             |       |             |                   |       |                                                                         |             |  |
| 都道府県によっては承認                      | 都道府県によっては承認書を郵送等により別途送                      |             |       |             |                   |       | 県から修正等を求められますので、ご注意くた                                                   |             |  |
| 15件中1件~15件まで                     | 表示                                          |             |       |             |                   |       | $\left( \boldsymbol{\mu} \right)_{\alpha}$                              |             |  |
| No 受付番号                          | 申請区分                                        | 申請日         | ステータス | 申請者最終更新日    | 再申請日              |       | •••                                                                     |             |  |
| 1 APL-0000000<br>9               | 1 <u>APL-000000079</u><br>2 <sub>变更申請</sub> |             | 取り下げ  | 2024年07月24日 | 3                 |       | ッちち ウヨシンクロフナフト                                                          | オストの公共が計画の  |  |
| 2 <u>4PL-0000002</u><br><u>4</u> | <u>30</u> 新規申請                              | 2024年07月24日 | 受付済   | 2024年07月24日 |                   | 申請書出; | ※なの、中請の王(元)<br>山自に関する宰本が問                                               | 9ると、栓宮中和計画の |  |
|                                  |                                             |             |       |             |                   |       | 表示が「審査中」に変                                                              | わります。       |  |

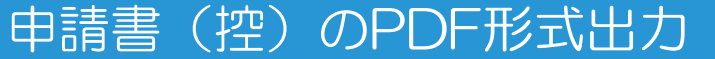

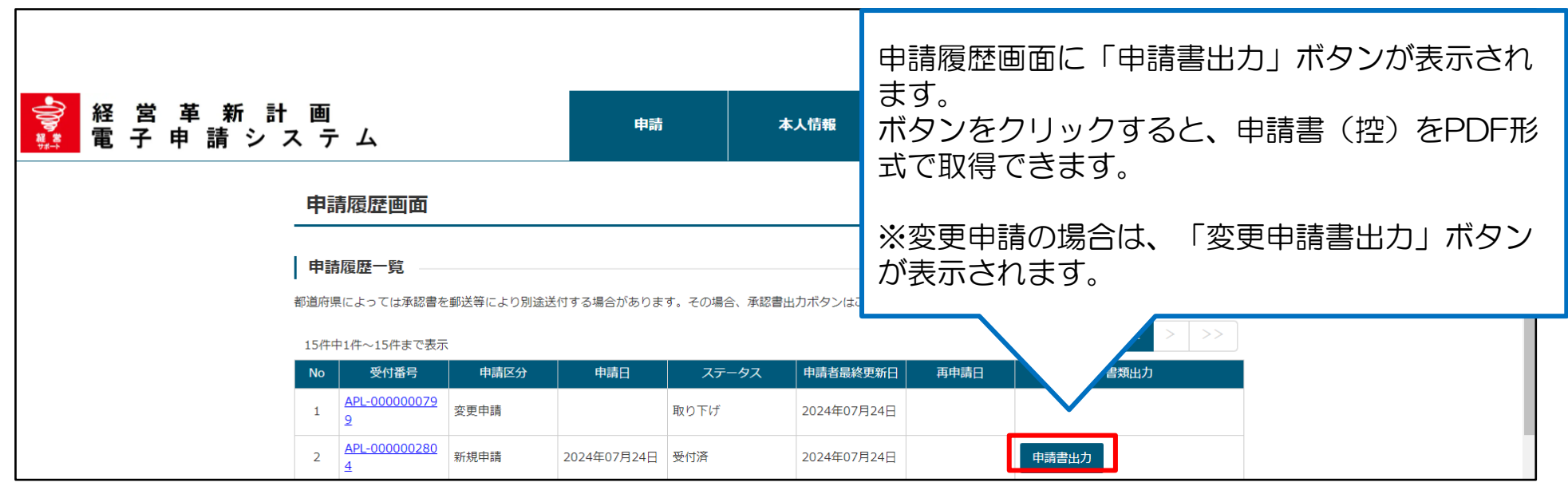

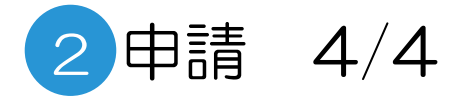

| IIII SVF Cloud                                                                                                    |                                                                                                    |
|----------------------------------------------------------------------------------------------------|----------------------------------------------------------------------------------------------------|
| PDF                                                                                                    |                                                                                                    |
| AUTI A<br>AUTI A<br>AUTI | 申請書(控)の印刷イメージが表示されます。<br>画面上段の「PDFアイコン」をクリックして、<br>PDF形式でダウンロードします。<br>※「変更申請書出力」ボタンから出力した場合<br>は、表紙が変更申請書の様式第14となります。 |
|                                                                                                    |                                                                                                    |

# 3 申請内容の審査(申請内容に不備があった場合)1/3

申請内容や添付書類に不備があった場合は、福井県からの指摘内容がメールで配信されます。 メールに記載された内容に従い、対応を行う必要があります。

■配信されるメールの例

件名:経営革新計画電子申請システム:申請内容に不備があります。 ご担当者様 ※このメールは申請の担当者とGビズIDのメールアドレスに送信しています。 上記2つのアドレスが同様の場合、1通のみ送信されます。 お世話になります。福井県です。 以下の経営革新計画の申請内容に不備があります。 受付番号:000-000 以下のURLより電子申請サイトにログインの上、不備内容のご確認をお願いいたします。 https://www.keieikakushin.go.jp/

このメールは送信専用です。 本メールにご返信頂きましてもご対応できかねますので、ご注意ください。

# 3 申請内容の審査(申請内容に不備があった場合)2/3

### ログイン後トップ画面

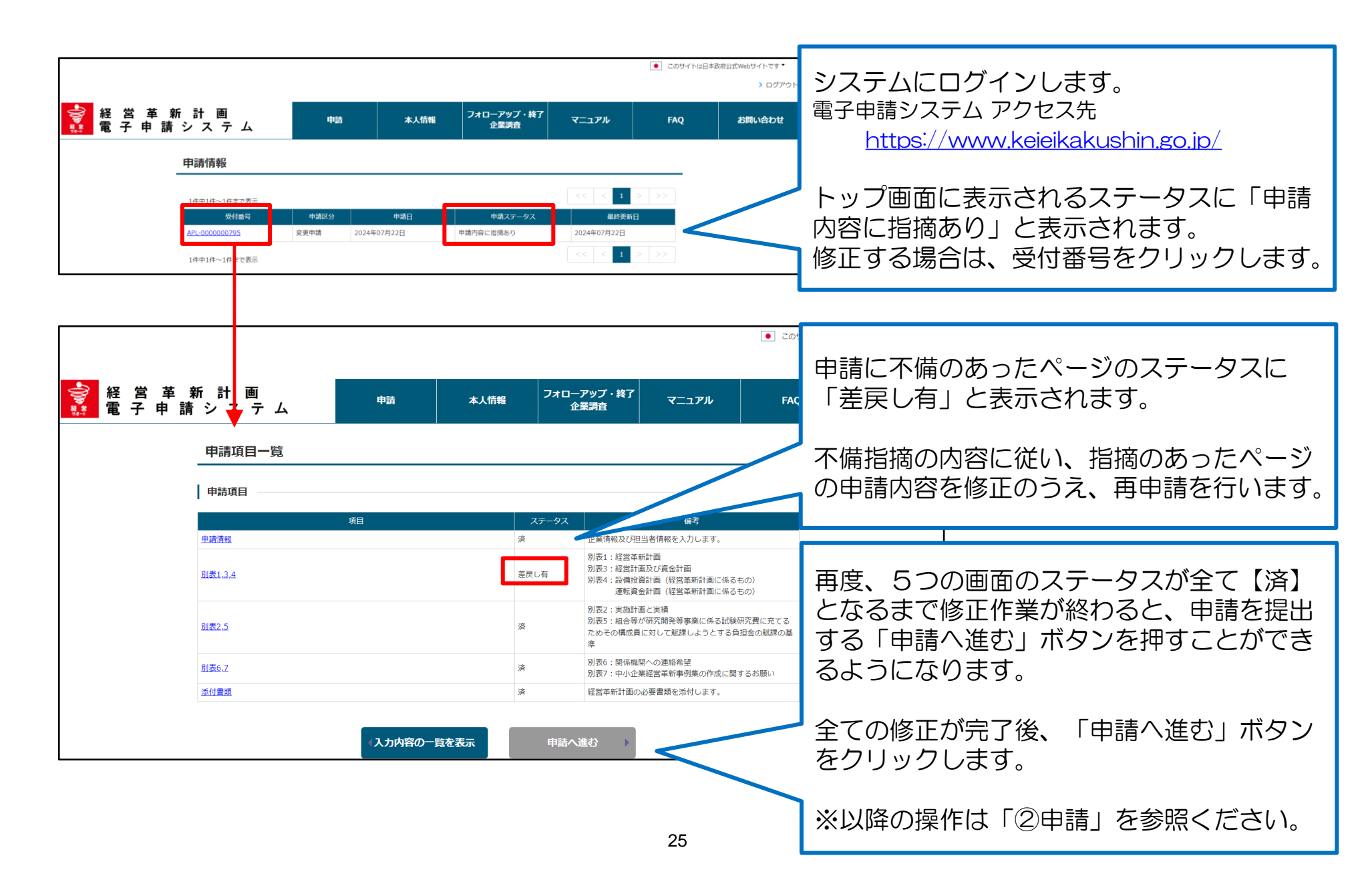

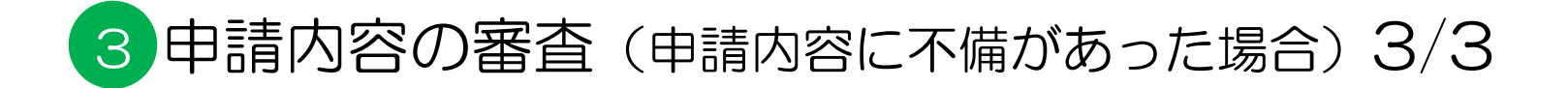

#### 各申請ページ

| ⋛ 経営革新計■                 | 申請 本人情報 フォローアップ・貧了 <sub>マニコ</sub>                                                                                                    | <ul> <li>このサイトは日本政府公式Webサイトです。</li> <li>ログアウト</li> </ul>          |
|--------------------------|----------------------------------------------------------------------------------------------------|-------------------------------------------------------------------|
| <u>•</u> 電 子 甲 請 シ ス テ ム | <b>申請情報</b><br>申請情報 <u>別表1,3,4</u> 別表2,5 別表6,7 添付書類 申請完了                                                                                         | メールで配信された指摘内容が、不備内容と<br>して表形式で各ページ上部に表示されます。                      |
|                          | 内容確認         登録完了           申請基本情報            気行皆考         APL-000000795           申請病暗型録日         2024年07月19日           ステータス         申請內官に提換あり | 指摘の内容を参照し、修正が必要なページ全<br>ての対応を行い、改めて申請内容の登録を行<br>います。              |
|                          | No         項目         内容         发展し日           1         1.別質1         test         2024年07月22日                                                 |                                                                   |
|                          | スントファイル:0月<br>戻る 一時保存 内容確認                                                                                                    | 審査担当者が指摘内容に関する添付ファイル<br>をアップロードした場合、不備内容の下にコ<br>メントファイルとして表示されます。 |
|                          |                                                                                                    | ファイル名をクリックすると、ファイルをダ<br>ウンロードできます。                                |
|                          |                                                                                                    |                                                                   |

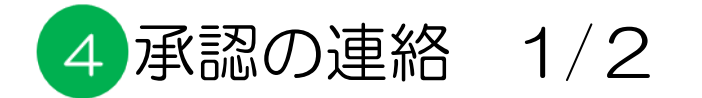

#### 審査が完了すると、申請が承認された旨の通知メールが届きます。

#### ■配信されるメールの例

| 件名:経営革新計画電子申請システム:承認通知                                                       |  |  |
|------------------------------------------------------------------------------|--|--|
| ご担当者様<br>※このメールは申請の担当者とGビズIDのメールアドレスに送信しています。<br>上記2つのアドレスが同様の場合、1通のみ送信されます。 |  |  |
| お世話になります。福井県です。                                                              |  |  |
| 経営革新計画承認申請の審査が完了しました。<br>受付番号: 000-000                                       |  |  |
| システムにログインし、審査結果の確認をお願いします。<br>計画の承認・不承認の正式な結果については、別途書面にて通知させていただきます。        |  |  |
|                                                                              |  |  |

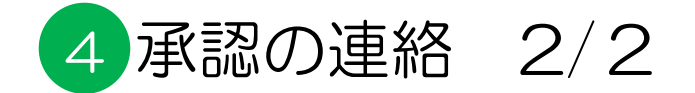

#### 承認書の出力

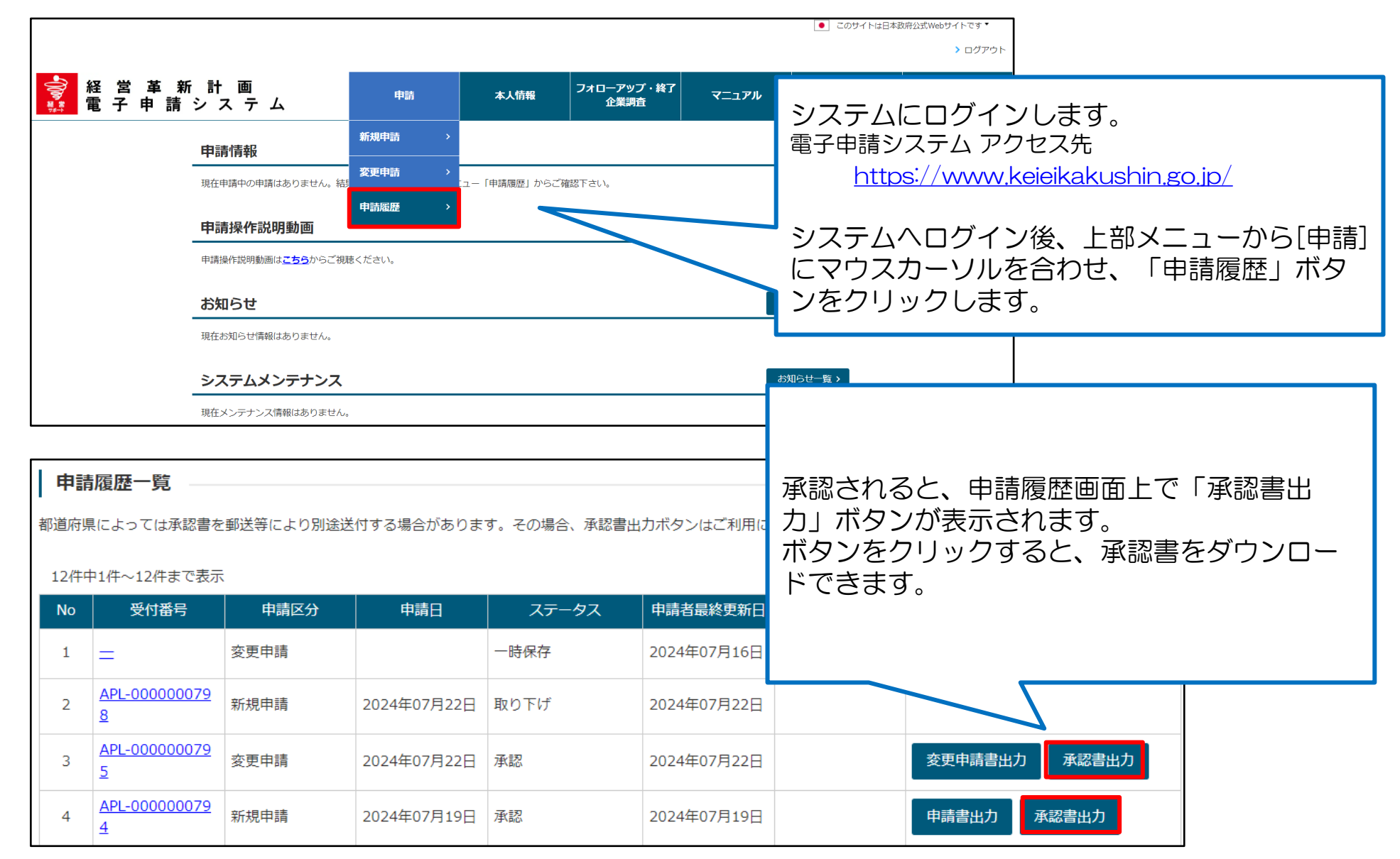

# Appendix (経営革新計画の申請方法)

Appendix1:「別表1>直近期の従業員数」と「別表3>従業員数」の違いについて

別表1,3ともに「従業員数」に関連する入力項目がありますが、入力いただく目的がそれぞれ異なります。

| 別表 | 入力欄                                  |                                                                                                    | 入力目的                                                                                                    |  |  |
|----|--------------------------------------|----------------------------------------------------------------------------------------------------|----------------------------------------------------------------------------------------------------|--|--|
| 1  | 直近期の従業員数                             | 常勤役員       10 人         非常勤役員       0 人         常時使用する従業員の数       90 人         (うち、パートアルバイト       20 人) | 従業員数が「特定事業者として経営革新計画の<br>対象となる会社及び個人の基準」を満たしてい<br>るかを確認するための項目です。<br>上記基準を満たしているか否かは、「常時使用<br>する従業員の数」から「うち、パートアルバイ<br>ト」の数を引いた人数を元に確認します。<br>参考:<br>https://www.chusho.meti.go.jp/keiei/kak<br>ushin/pamphlet/2022/kakushin.pdf#pa<br>ge=18(※抜粋:「常時使用する従業員には、<br>事業主、法人の役員、臨時の従業員を含みませ<br>ん。」) |  |  |
| 3  | <ul> <li>●従業員数<br/>(役員含む)</li> </ul> | 直近期末<br>2023 年<br>9 ♥ 月<br>100                                                                          | 各年度における一人当たりの付加価値額を算出<br>するための項目です。<br>役員も含めた人数を入力してください。<br>※パート・アルバイト等の短時間労働者は就業<br>時間による人数調整を行ったうえで入力してく<br>ださい。<br>(例:パート・アルバイト5名が午前勤務2名、<br>午後勤務3名で従事している場合は1日勤務の<br>正社員2.5名としてカウント)<br>※個人事業主の場合も、代表者を含む人数とな<br>るため最低1名以上入力してください。                                                        |  |  |

## Appendix2:別表3において自動計算される項目について

別表3において、 他の入力項目から算出可能な項目は自動計算されます。 (右図赤枠箇所)

#### 各項目の算出式は下記のとおりです。

| 項目名                   | 算出式                                                                                                    |
|-----------------------|----------------------------------------------------------------------------------------------------|
| ③売上総利<br>益            | [①売上高] - [②売上原価]                                                                                       |
| ⑤営業利益                 | [③売上総利益] ( = [①売上高] - [②売上原価])<br>- [④販売費及び一般管理費]                                                      |
| ⑪減価償却<br>費            | [普通償却額] + [特別償却額]                                                                                      |
| ⑫付加価値<br>額            | [⑤営業利益]<br>( = [①売上高] - [②売上原価] - [④販売費及び一般管理費])<br>+ [⑧人件費] + [⑪減価償却費]( = [普通償却額] + [特別償却額])          |
| 19一人当た<br>りの付加価<br>値額 | [②付加価値額]<br>(=[①売上高]-[②売上原価]-[④販売費及び一般管理費]<br>+[⑧人件費]+[普通償却額]+[特別償却額])<br>÷[1 <sup>3</sup> 従業員数(役員含む)] |
| ⑮資金調達<br>額            | [政府系金融機関借入]+[民間金融機関借入]+[自己資金]+[その他]<br>※[⑨設備投資額] + [⑩運転資金]の値と一致しない場合、エラーに<br>なります。                     |

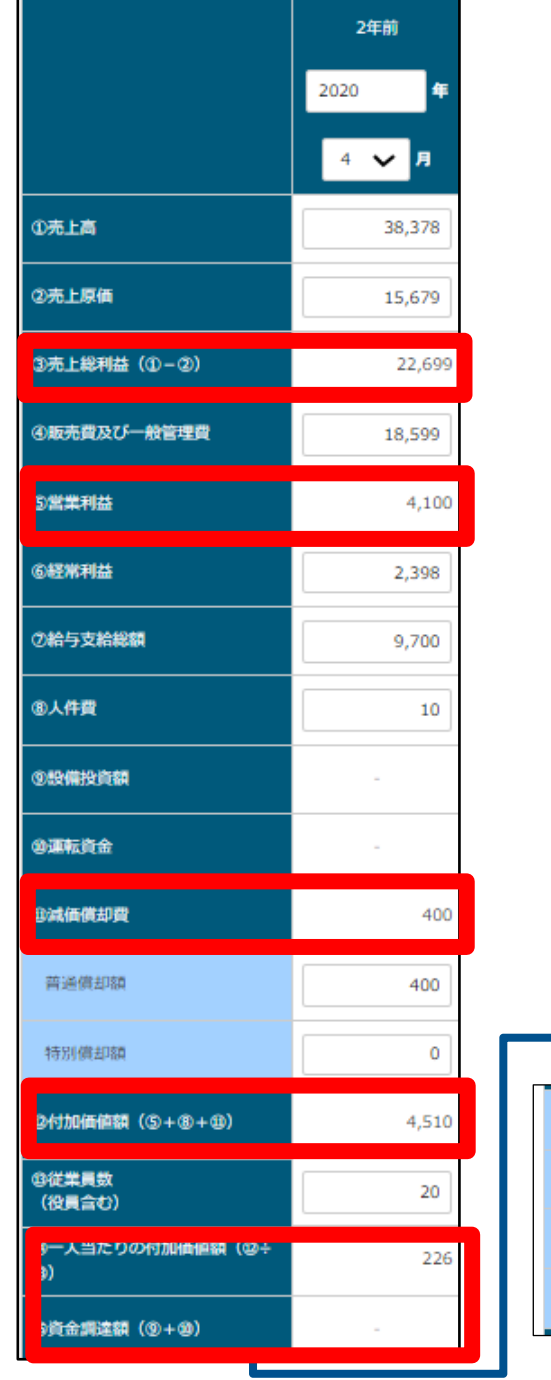

31

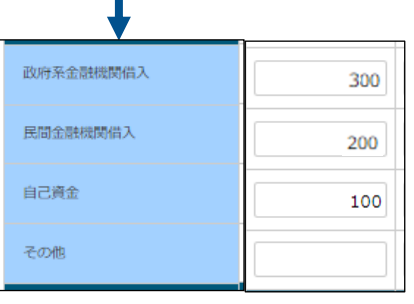

# Appendix3:CSVファイルを用いた別表3の入力方法について

手順1:福井県HPにおいて公開されているExcelファイルに必要事項を記入します。 その上で、「別表3インポート用マクロ」シート内の「別表3インポート用CSVファイルに変換 する」ボタンをクリックし、指定したフォルダにCSVファイルを保存します。

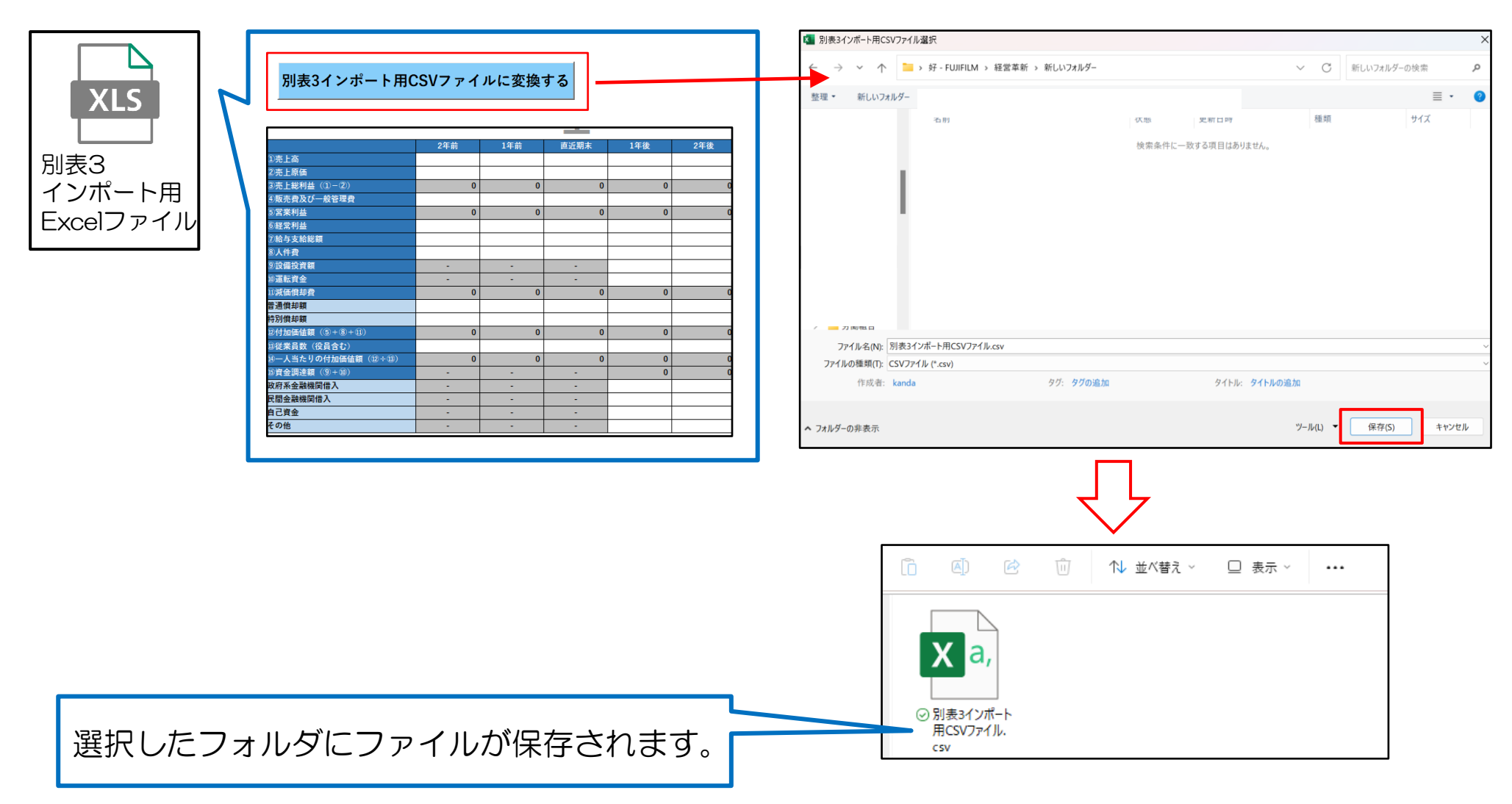

# Appendix3:CSVファイルを用いた別表3の入力方法について

手順2:別表1,3,4の入力画面にて、手順1で作成したCSVをインポートします。

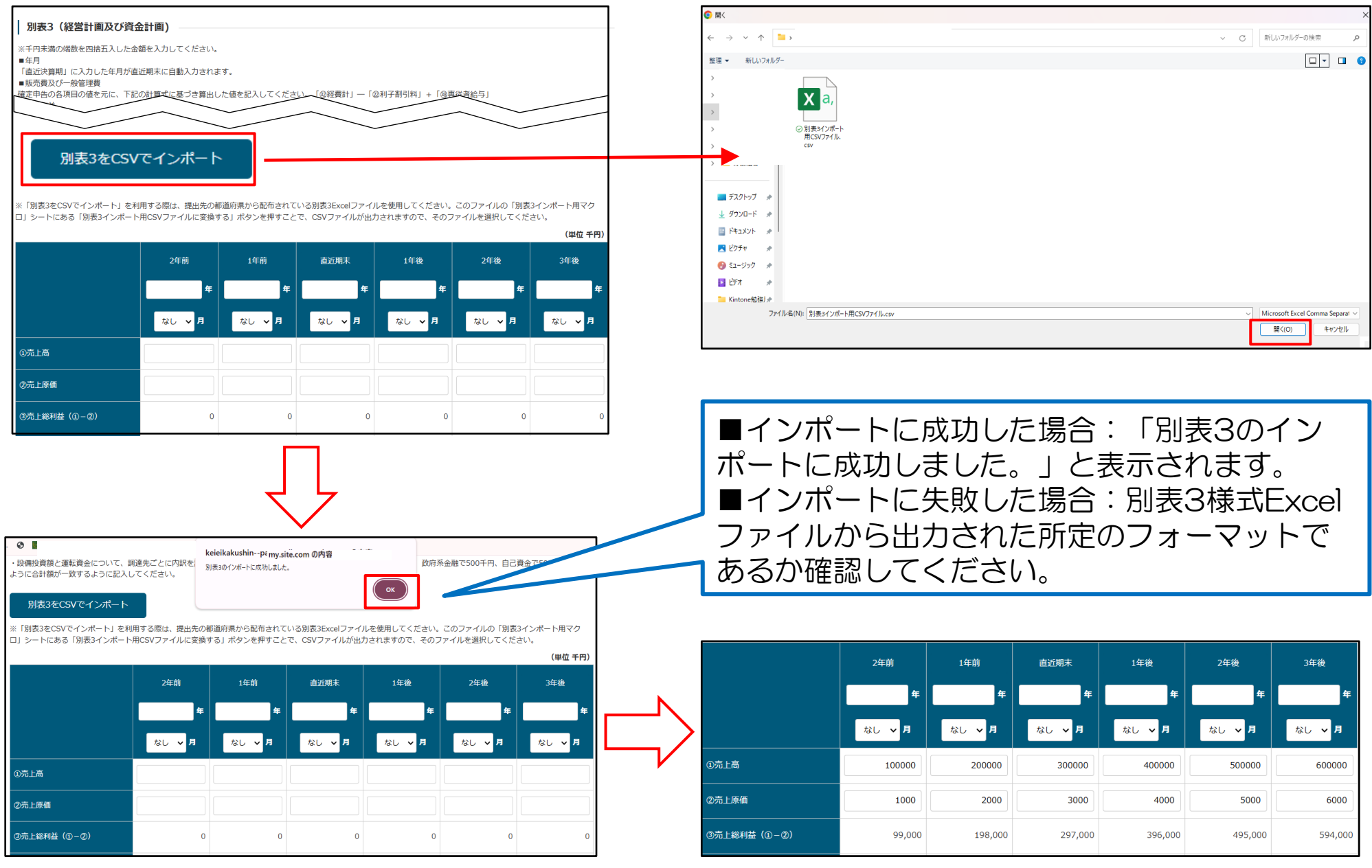

Appendix4:別表4「設備投資計画」、「運転資金計画」について

別表4は行の追加・削除が可能です。

○別表4の設備投資計画では、設備投資を行う地域を「国内購入」「海外購入」から選択します。 ○運転資金計画では海外で資金調達する場合、「外国関係法人等※」「海外支店」のいずれかを選択します。 ※外国関係法人等と共同した資金調達の場合に選択します。

#### ■設備投資計画

※1行目は削除できません。 (単位千円) 機械装置名称 導入年度 導入時期 単価 数量 合計金額 No. 国内・海外の区分 ● 国内購入 00印刷機 1年後 10,000 千円 1 10,000 千円 1 2023 × ~ ○海外購入 ○ 国内購入 10,000 千円 2 ××印刷機 2年後 1 10.000 千円 2024 × ~ ◎ 海外購入 削除 追加

#### ■運転資金計画

|     |        |       |                                     |           |    | (単位千円)    |  |
|-----|--------|-------|-------------------------------------|-----------|----|-----------|--|
| No. | 導入年度   | 導入時期  | 国内・海外の区分                            | 単価        | 数量 | 合計金額      |  |
| 1   | 2024 🗸 | 1年後 🖌 | ● 国内事業<br>○ 海外事業 (○ 外国関係法人等 ○ 海外支店) | 10,000 千円 | 1  | 10,000 千円 |  |
| 2   | 2025 🗸 | 2年後 🗸 | ○ 国内事業 ● 海外事業 ( ● 外国関係法人等 ○ 海外支店 )  | 10,000 千円 | 1  | 10,000 千円 |  |
| 削除  |        |       |                                     |           |    |           |  |
| 追加  | 0      |       |                                     |           |    |           |  |